# **Reverse a Corporate Payment/Charge**

**Purpose:** Use this document as a reference for reversing Corporate Payments that have been posted outside of cashiering.

Audience: College staff responsible for processing charges and payments.

You must have at least one of these local college managed security roles:

• ZZ SF Charges and Payments

If you need assistance with the above security roles, please contact your local college supervisor or IT Admin to request role access.

## Reverse a Corporate Payment

#### Navigation: Student Financials > Charges and Payments > Reversals > Reverse Corporate Payment

- 1. The Corporate Payment Reversal Find an Existing Value search page displays.
- 2. Enter the **Business Unit** and select the **Search** button.
- 3. Once the Corporate Payment Reversal page displays, enter or search for the **External Org ID**.
- 4. Optional search parameters:
  - A. Payment ID Nbr
  - B. Contract ID
  - C. Term

0

It is encouraged to enter the External Organization ID and the Term to narrow down your search parameters for payments.

- 5. Select the **Search** button.
- 6. In the Payments section, different payment lines will populate.
- 7. Select the appropriate **Reverse** button of the payment you are reversing.
- 8. The Reversal Detail page displays.
- 9. Update the Item Effective Date to the current date.
- 10. Optional: Enter a Description.
- 11. Enter or search for the **Reason** code **ADM**.

- 12. Select the **OK** button.
- 13. The Corporate Payment Reversal page displays.
  - Notice the Reverse button selected has disappeared.
- 14. Process complete.

### **Video Tutorial**

The video below demonstrates the process actions described in steps listed above. There is no audio included with this video. Select the play button to start the video.

#### Video Tutorial Via Panopto

View the external link to <u>Reverse a Corporate Payment</u>. This link will open in a new tab/ window.

# Reverse a Corporate Charge

**DO NOT** reverse corporate charges that are assigned through the Third Party contract module. Only reverse corporate charges that have been posted through the Post Corporate Transaction page.

# Navigation: Student Financials > Charges and Payments > Reversals > Reverse Corporate Charge

- 1. The Corporate Charge Reversal search page displays.
- 2. Enter the **Business Unit** and **External Org ID**.
- 3. Select the **Search** button and the Reverse Corporate Charge page displays.
- 4. Select the appropriate **Account Details** link based on the **Account Type** and **Term**.
- 5. The Charge Detail page displays.
  - Select the **Item Details** link to view more information about the charge. Select the Return link.
- 6. In the **Details** section, select the **Reverse** button on the appropriate **Contract Number** and **Term** line.
- 7. The Reversal Detail page displays.

- 8. Update the **Item Effective Date** to the Current Date.
- 9. Enter the **Description** and **Reason**.
- 10. Select the **OK** button and the Charge Detail page displays.
  - Notice the Reverse button selected has disappeared.
- 11. Process complete.

## **Video Tutorial**

The video below demonstrates the process actions described in the steps listed above. There is no audio included with this video. Select the play button to start the video.

#### **View Tutorial Via Panopto**

View the external link to <u>Reverse a Corporate Charge</u>. This link will open in a new tab/ window.